# P4W & VZ4W Wireless Visualizers Wi-Fi Connection Instruction

# WiFi AP Mode Connection

1. Switch to the Wi-Fi mode and the Wi-Fi LED indicator will be emitted green with flashing.

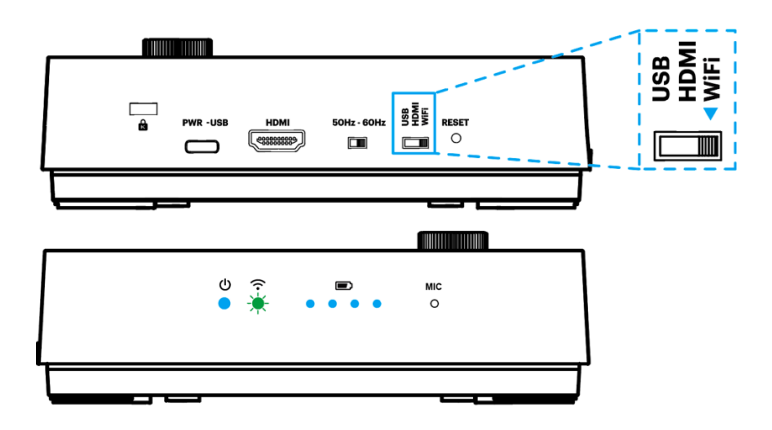

 Open the wireless network list on the computer then select the [VZ4W\_5G\_xxxxx] in the network list and input the password for connection (default: 88889999) to start the connection.

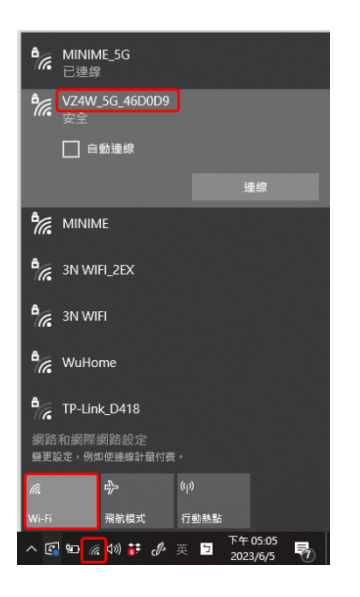

3. When the connection is successful, the Wi-Fi LED indicator will emit green light.

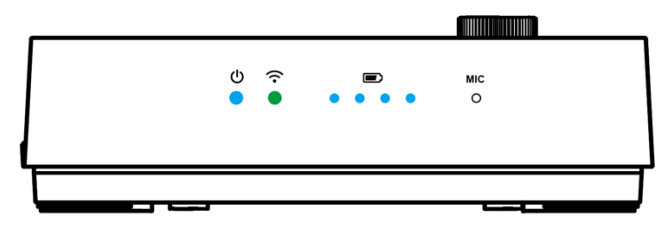

4. Launch VisualCam software and select the connection mode to "Direct Wi-Fi (AP Mode) Connection".

| Visualizer | Split Screen 🔀 Whiteboard | VIISAN VisualCam                    | <b>ଲୁ 🕲 –</b> ይ 🗙 |
|------------|---------------------------|-------------------------------------|-------------------|
|            |                           |                                     |                   |
| 1.150      |                           |                                     |                   |
|            |                           |                                     |                   |
|            |                           | Select Connection X                 |                   |
| <b>7</b> 3 |                           |                                     |                   |
|            |                           | O USB Mode Connection               |                   |
| 25<br>25   |                           | Direct Wi-Fi (AP Model) Connection  |                   |
|            |                           |                                     |                   |
| T          |                           | O                                   |                   |
| ₫<br>ħ     |                           |                                     |                   |
| <b>*</b>   |                           |                                     |                   |
|            |                           |                                     |                   |
|            |                           |                                     |                   |
|            |                           |                                     |                   |
| <          |                           | $\  \  \bullet \  \  \  \  \bullet$ | <                 |

PS. When the direct Wi-Fi AP mode is connected, the Internet will be disconnected.

User can launch any web browser and enter the default IP [192.168.100.1] in the address bar.

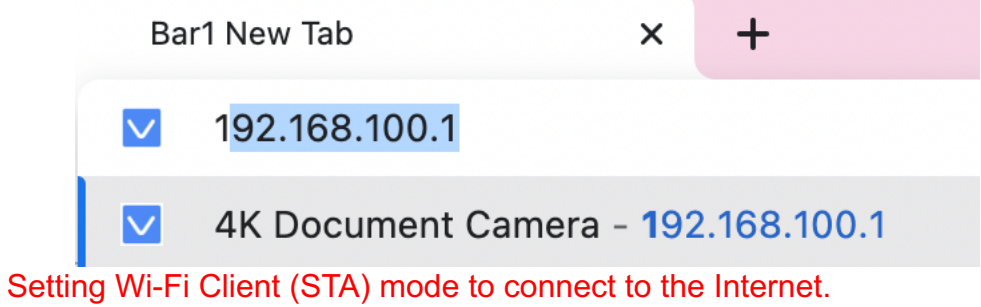

# WiFi Client (STA) Mode Connection

1. Switch to the Wi-Fi mode and the Wi-Fi LED indicator will be emitted green with flashing.

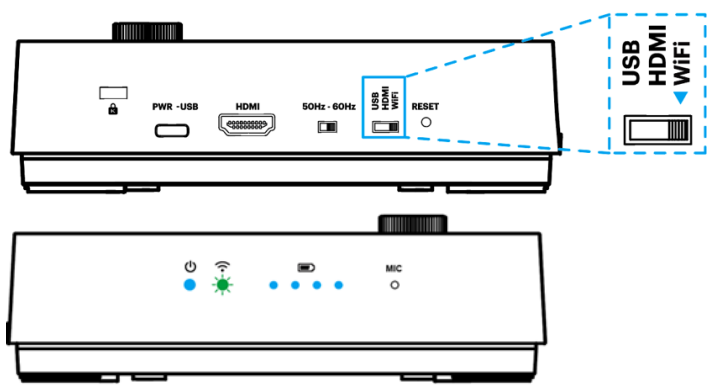

 Open the wireless network list on the computer then select the [VZ4W\_5G\_xxxxx] in the network list and input the password for connection (default: 88889999) to start the connection.

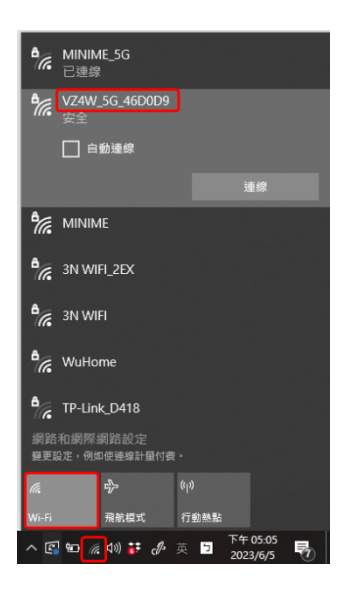

2. Open the web browser and enter the default IP [192.168.100.1] in the address bar.

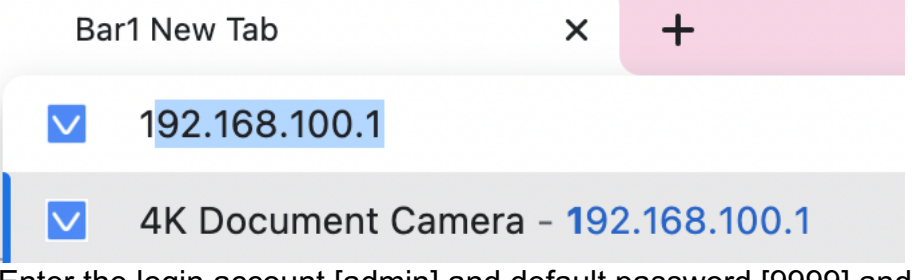

3. Enter the login account [admin] and default password [9999] and click Login.

| ● ● ●                                                   |                                               |                                  |                   |            | 0                |
|---------------------------------------------------------|-----------------------------------------------|----------------------------------|-------------------|------------|------------------|
| ← → C ▲ Not Secure   192.168.100.1/#/login?redirect=%2F |                                               |                                  |                   | E          | i 🌐 🕶 🚖 🗯 🌖 🗄    |
| 🛗 Apps 📀 Beijing Mysher Te ϔ 问题 🔤 Conference 图片 🖭 e     | n.viisan.com/ad 🔇 👥 VIISAN 🔇                  | ☞ 中企动力会员控制                       | 🔁 更改語言和地區 - T     | 🗙 小魚易連雲視頻會 | » 🗄 Reading List |
|                                                         |                                               |                                  |                   |            |                  |
|                                                         |                                               |                                  |                   |            |                  |
|                                                         |                                               |                                  |                   |            |                  |
|                                                         |                                               |                                  |                   |            |                  |
|                                                         |                                               |                                  |                   |            |                  |
|                                                         |                                               |                                  |                   |            |                  |
|                                                         | 4K Docume                                     | ent Came                         | ra                |            |                  |
|                                                         |                                               |                                  |                   |            |                  |
|                                                         |                                               |                                  |                   |            |                  |
|                                                         | admin                                         |                                  |                   |            |                  |
|                                                         |                                               |                                  |                   |            |                  |
|                                                         | ۵۰۰۰                                          |                                  | **                |            |                  |
|                                                         | • 3999                                        |                                  |                   |            |                  |
|                                                         |                                               | _                                |                   |            |                  |
|                                                         | Remember Me                                   | Lo                               | ogin              |            |                  |
|                                                         |                                               |                                  |                   |            |                  |
|                                                         | For the first time login, please enter the de | efault username and pssword. Aff | <sup>iter</sup> ⑦ |            |                  |
|                                                         | login, please mouny user name and pass        | word as soon as possible.        |                   |            |                  |
|                                                         |                                               |                                  |                   |            |                  |
|                                                         |                                               |                                  |                   |            |                  |
|                                                         |                                               |                                  |                   |            |                  |
|                                                         |                                               |                                  |                   |            |                  |
|                                                         |                                               |                                  |                   |            |                  |

5. After logging to the web page, you can do the live preview and configure the settings on the web page.

| 🔛 Apps 🧲  | Beijing Mysher Te 🍟 问题 🔜 VIISAN                    | 🔯 Conference 图片 🔜 en.viisan.co                                         | m/ad 🛛 🕄 🕄                                          | 🖝 中企动力会员控制 🔂 更改語言和地區 - 1                       | T » 🗄 Reading List                                                                                                    |
|-----------|----------------------------------------------------|------------------------------------------------------------------------|-----------------------------------------------------|------------------------------------------------|----------------------------------------------------------------------------------------------------|
| 88 🖻      | Wi-Fi Settings                                     |                                                                        |                                                     |                                                | 🔺 .                                                                                                    |
| I 🖾 🚺     | Wi-Fi Mode Client                                  | ~                                                                      |                                                     |                                                |                                                                                                    |
|           | Scan Disconnect Remove                             | Connect Other                                                          |                                                     |                                                |                                                                                                    |
| Ŷ         |                                                    |                                                                        |                                                     |                                                |                                                                                                    |
| If y      | ou connect to other Wi-Fi AP success, P4W v        | vill be in WiFi client mode.<br>AP. You can press Reset on the back pa | nel. P4W will return to W                           | IFI AP mode.                                   |                                                                                                    |
|           |                                                    |                                                                        |                                                     |                                                |                                                                                                    |
| · · · · · |                                                    |                                                                        |                                                     |                                                |                                                                                                    |
|           | SSID                                               | 2.4G / 5G                                                              | Connect                                             | Encryption                                     | Quality                                                                                                    |
| ⊥<br>€    | SSID<br>MYSHER_5G                                  | 2.4G / 5G<br>5G                                                        | Connect                                             | Encryption WPA / WPA2                          | Quality                                                                                                    |
| 4<br>0    | SSID<br>MYSHER_5G<br>MYSHER                        | 2.4G / 5G<br>5G<br>2.4G                                                | Connect<br>Connect                                  | Encryption WPA / WPA2 WPA / WPA2               | Quality<br>(fp<br>(fp                                                                                                    |
| •         | SSID<br>MYSHER_5G<br>MYSHER<br>MSB test            | 2.4G / 5G<br>5G<br>2.4G<br>2.4G                                        | Connect<br>Connect<br>Connect<br>Connect            | Encryption WPA / WPA2 WPA / WPA2               | Quality<br>(R)<br>(R)<br>(R)<br>(R)                                                                                                    |
| •         | SSID<br>MYSHER_5G<br>MYSHER<br>MSB test<br>CHT7183 | 2.4G / 5G<br>5G<br>2.4G<br>2.4G<br>2.4G<br>2.4G                        | Connect<br>Connect<br>Connect<br>Connect<br>Connect | Encryption<br>WPA / WPA2<br>WPA / WPA2<br>WPA2 | Quality<br>(ftP<br>(ftP<br>(ftP<br>(ftP))<br>(ftP))                                                                                                    |
|           | SSID<br>MYSHER_5G<br>MYSHER<br>MSB test<br>CHT7183 | 2.4G / 5G<br>5G<br>2.4G<br>2.4G<br>2.4G                                | Connect<br>Connect<br>Connect<br>Connect<br>Connect | Encryption<br>WPA / WPA2<br>WPA / WPA2<br>WPA2 | Quality<br>(ftP<br>(ftP<br>(ftP<br>(ftP<br>(ftP))<br>(ftP))<br>(f |

| Network Device | Enter the password to connect to various wireless network devices |
|----------------|-------------------------------------------------------------------|
| Tumes          | Connect to other Wi-Fi $	imes$                                    |
|                | * SSID Mysher                                                     |
|                | Password کبيز                                                     |
|                |                                                                   |
|                | Cancel Connect                                                    |

When the STA mode is configured, the VZ4W Wi-Fi will reconnect, and Wi-Fi LED indicator will emit blue light

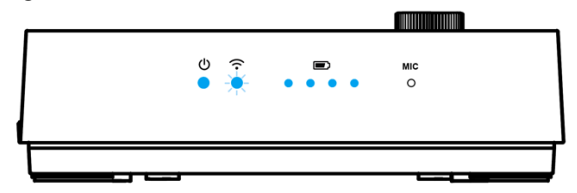

If successfully connected to the network, the device will be in Wi-Fi Client mode.

If unable to connect to the network, switch to AP mode by pressing the resolution button on the control panel, or reset by pressing the Reset on the back panel.

#### Setting the PC, or NB, to the same Wi-Fi-SSID,(ex:Mysher),

Launch Visual Cam software and select the connection mode to "WiFi STA (Client Mode) Connection".

# Web Page Settings Instruction

V1.2 Web Page Menu Function Description 1. Login Screen

| •••               | 4K Document Camera × +                                                                              | 0                                                                                                    |
|-------------------|----------------------------------------------------------------------------------------------------|----------------------------------------------------------------------------------------------------|
| < → C (           | Not Secure   192.168.100.1/#/login?redirect=%2F                                                     | □ 策 ↔ ☆ ★ ⑤ :                                                                                                    |
| 👖 Apps 🔇 Bei      | ijing Mysher Te 🍟 问题 🛛 Conference 图片 👥 en.viisan.com/ad                                             | ♥ 型 VIISAN ♥ ☞ 中企动力会员控制 ● 更改語言和地區 - T >> 小魚易連置視頻會 >>   目 Reading List                                                                                                    |
|                   | 4K [                                                                                                | Document Camera                                                                                                    |
|                   | 1 🚨 admi                                                                                            | n                                                                                                    |
|                   | 2 🔒 9999                                                                                            | ₩<br>₩                                                                                                    |
|                   | 3 ERemembe                                                                                          | r Me 4 Login                                                                                                    |
|                   |                                                                                                    |                                                                                                    |
|                   | For the first time<br>login, please mo                                                              | login, please enter the default username and pasword. After                                                                                                    |
| No                | For the first time<br>login: please mo                                                              | foor, please enter the default username and password. After<br>and user name and password as soon as possible.                                                                                                    |
| <u>No</u>         | For the first time<br>login, peaker mo                                                              | Iogin, please enter the default username and password. After @         Function Descriptions         Enter user login account (default: admin)                                                                                                    |
| No<br>1<br>2      | For the first time<br>login: please mo                                                              | Instrument and password as soon as possible.         By user name and password as soon as possible.         Function Descriptions         Enter user login account (default: admin)         Enter user password (default: 9999)                       |
| No<br>1<br>2<br>3 | Item         User Login Account         User Password         Remember user account<br>and password | Function Descriptions         Enter user login account (default: admin)         Enter user password (default: 9999)         Save user login account and password to the browser.         When you log in next time, there is no need to re-enter them |

## 2. Live Viewing

|    | 😇 Live View |                            | ۵.                                                                              |  |
|----|-------------|----------------------------|---------------------------------------------------------------------------------|--|
|    | Live View   |                            |                                                                                 |  |
| Þ  |             |                            |                                                                                 |  |
| (; |             | -                          |                                                                                 |  |
| ŧΞ |             |                            |                                                                                 |  |
| R  |             |                            |                                                                                 |  |
| *  |             |                            |                                                                                 |  |
| ſ  |             | 2 5<br>4 6<br>Rotate 18    |                                                                                 |  |
|    | No          | Item                       | Function Descriptions                                                           |  |
|    | 1           | Preview window             | Display the screen currently captured by VZ4W                                   |  |
|    | 2           | Autofocus                  | Automatically adjust the image to have the best                                 |  |
|    | 2           | /101010003                 | brightness and focusing performance                                             |  |
|    | 3           | Lamp mode toggle<br>switch | Click lamp mode toggle switch: off / brightness 1 / brightness 2 / brightness 3 |  |
|    | 4           | Zoom In                    | Zoom in image                                                                   |  |
|    | 5           | Zoom Out                   | Zoom out image                                                                  |  |
|    | 6           | Rotate the image           | Rotate the image: 0° / 90° / 180° / 270° / Flip / Mirror                        |  |
|    | 7           | Logout                     | Log out of the web page                                                         |  |

## 3. RTSP Streaming Settings

|      |                  | SP Stream                                |                                                |
|------|------------------|------------------------------------------|------------------------------------------------|
| *    | 1 Video          | o Resolution 1024 x 768 V                |                                                |
|      | 2                | Bitrate 3000 kbps                        |                                                |
| (· - | 3 · F            | Port Number 554                          |                                                |
|      | <mark>4</mark> E | nable Audio 🛛 🦲                          |                                                |
| 2    | 5                | RTSP URL rtsp://192.168.31.77/video1.sdp | )                                              |
| Ì    |                  | SaveCancelDefault678                     |                                                |
| Ν    | ٩٥               | ltem                                     | Function Descriptions                          |
|      | 1                | Resolution                               | Show or set the RTSP output resolution and fps |
|      | 2                | Bit Rate (kbps)                          | Show or set the RTSP Bit rate (0 ~ 20000)      |
|      | 3                | Port Number                              | Set the RTSP port (0 ~ 10000)                  |
|      | 4                | Audio Setting                            | Turn on/off RTSP audio                         |
| :    | 5                | RTSP URL                                 | Show current RTSP URL connection               |
|      | 6                | Save                                     | Save and change the RTSP streaming settings    |
|      | 7                | Cancel                                   | Cancel without saving                          |
|      | 8                | Default                                  | Restore to default                             |

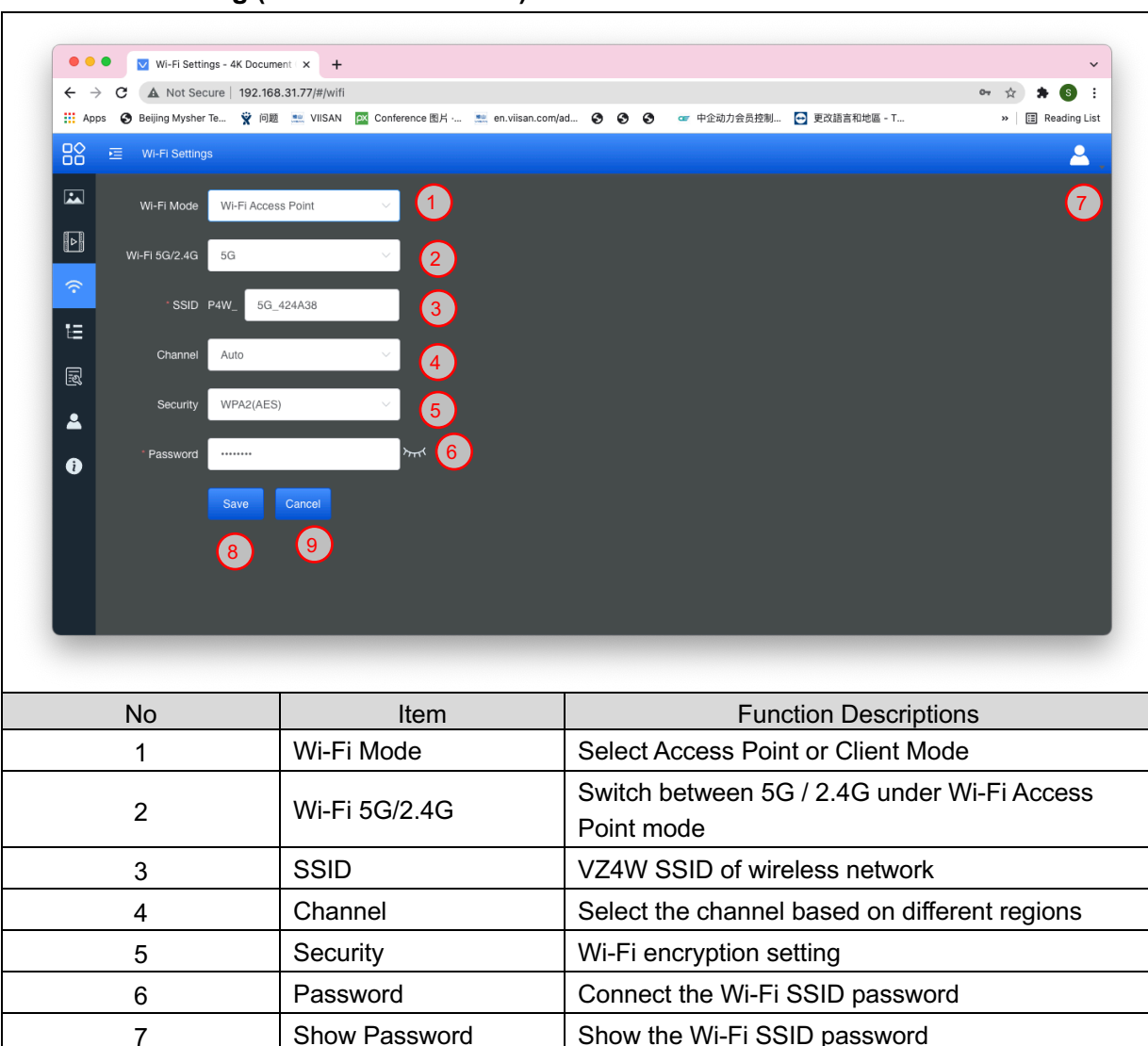

Save and change the wireless network settings

Cancel without saving

#### 4. Wi-Fi Setting (Access Point Mode)

8

9

Save

Cancel

## 5. Wi-Fi Setting (Client Mode)

Г

| No       Icm       Function Descriptions         1       Wi-Fi Mode       Select Access Point or Client Mode         2       Scan       Scan nearby wireless network device         3       Disconnection       Disconnect from current wireless network device         4       Remove       Remove the selected wireless network device from the list         5       List of Wi-Fi Wireless<br>Names       Click the wireless network device from the list         6       Device Name       Device name of wireless network device, the corresponding field of said wireless<br>device will display 'Connected', the corresponding field of said wireless<br>device will display 'Connected', otherwise it would stay blank         8       Encryption       The current encryption setting of the wireless network device                                                                                                    |                    |                                                                                                    |                                                                      |  |  |  |  |  |
|----------------------------------------------------------------------------------------------------|--------------------|----------------------------------------------------------------------------------------------------|----------------------------------------------------------------------|--|--|--|--|--|
| Image: Instrume the View of the View of the Vie | +                  | $ \begin{array}{c} \leftarrow \rightarrow \mathbf{C}  \textbf{(A Not Secure   192.168.31.77/#/wifi ) } \end{array} $        |                                                                      |  |  |  |  |  |
| No       Item       Function Descriptions         1       Wi-Fi Mode       Select Access Point or Client Mode         2       Scan       Scan earby wireless network device         3       Disconnection       Disconnect for current wireless network device         4       Remove       Remove the selected wireless network device         5       List of Wi-Fi Wireless<br>Network Device       Device Name       Device name         6       Device Name       Device name of wireless network device to which VZ4W is currently connecting, if connected, the corresponding field of said wireless device will display "Connected", otherwise it would stay blank         8       Encryption       The current current wireless network device         9       Signal Status       Display the wireless network device to which VZ4W is currently connecting, if connected, the corresponding field of said wireless device and the following transpondence in the set of the wireless network device to which VZ4W is currently connecting. If connected, the corresponding field of said wireless device will display "Connected", the corresponding field of said wireless device will display "Connected", the wireless network device         9       Signal Status       Show the degree of the Wi-Fi wineless network device                                                                                                    |                    | 👬 Apps 🔇 Beijing Mysher Te 👻 问题 💻 VIISAN 🖾 Conference 图片 🚉 en.viisan.com/ad 🔇 🄇 🕥 🖝 中企动力会员控制 🕞 更改語言和地區 - T » 国 Reading List |                                                                      |  |  |  |  |  |
| No       Item       Function Descriptions         1       Wi-Fi Mode       Select Access Point or Client Mode         2       Scan       Scan nearby wireless network devices         3       Disconnection       Disconnect from current wireless network devices         4       Remove       Remove the selected wireless network devices         5       List of Wi-Fi Wireless       Cincet to other Wi-Fi         1       Signal provide the wireless network device to which V24W is currently connecting. If connected, the corresponding field of said wireless device of the wireless network devices         5       List of Wi-Fi Wireless device name of wireless network device to which V24W is currently connecting. If connected, the corresponding field of said wireless device will display "Connected", otherwise it would stay blank         6       Device Name       Display the wireless network device to which V24W is currently connecting. If connected, the corresponding field of said wireless device will display "Connected", otherwise it would stay blank         8       Encryption       The current encryption setting of the wireless network device                                                                                                    | 🔓 📧 WI-FI Settings |                                                                                                    |                                                                      |  |  |  |  |  |
| No       Item       Function Descriptions         1       Wi-Fi Mode       Select Access Point or Client Mode         2       Scan       Scan nearby wireless network devices         3       Disconnection       Disconnect from current wireless network devices         4       Remove       Remove the selected wireless network devices         5       List of Wi-Fi Wireless       Click the wireless network device to which VZ4W is currently connect from current or connect to various wireless network devices         5       Network Device Name       Device name       Device name         6       Device Name       Display the wireless network device to which VZ4W is currently connected, the corresponding field of said wireless device will display? Connected, otherwise it would stay blank         7       Connection Status       Display the wireless network device to which VZ4W is currently connected, the corresponding field of said wireless device will display? Connected, otherwise it would stay blank                                                                                                    |                    |                                                                                                    |                                                                      |  |  |  |  |  |
| No       Item       Function Descriptions         1       Wi-Fi Mode       Select Access Point or Client Mode         2       Scan       Scan nearby wireless network devices         3       Disconnection       Disconnect from current wireless network devices         4       Remove       Remove the selected wireless network device from the list         5       List of Wi-Fi Wireless       Connect to other W-Fi         6       Device Name       Device name of wireless network device to which VZ4W is currently connecting. If connected, the corresponding field of said wireless device will display "Connected", otherwise it would stay blank.         8       Encryption       The current encryption setting of the wireless network device         9       Sindal Status       Stoke of the wireless network devices                                                                                                    |                    | Wi-Fi Mode Client                                                                                                    | ~                                                                    |  |  |  |  |  |
| Image: Second second second |                    | Scan Disconnect Remove Connect Other                                                                                        |                                                                      |  |  |  |  |  |
| Note the description of the description of the             | -                  | 2 3 4 5                                                                                                    |                                                                      |  |  |  |  |  |
| No       Item       Function Descriptions         1       Wi-Fi Mode       Select Access Point or Client Mode         2       Scan       Scan nearby wireless network devices         3       Disconnection       Disconnect from current wireless network devices         4       Remove       Remove the selected wireless network devices         5       List of Wi-Fi Wireless       Sister and the wireless network device to which VZ4W is currently connect to other Wi-Fi         6       Device Name       Device name of wireless network device to which VZ4W is currently connecting. If connected, the corresponding field of said wireless device wild display "Connected", otherwise it would stay blank         8       Encryption       The current encryption setting of the wireless network device         9       Singal Status       Show the degree of the Wi-Fi singal                                                                                                    | 1                  | If you connect to other WHT AP success, Par will be in WIFI client mode.                                                    |                                                                      |  |  |  |  |  |
| Image: Second second second |                    | You will need to connect to this designed Wi-Fi AP. You can press Reset on the back panel, P4W will return to WiFi AP mode. |                                                                      |  |  |  |  |  |
| 0       M19HELLS       33       Imma       M19HL M112       Imma       Imma                                                                                                    |                    | 6 ssid                                                                                                    | 7     2.4G / 5G     Connect     Encryption     8     Quality     9   |  |  |  |  |  |
| No       Item       Function Descriptions         1       Wi-Fi Mode       Select Access Point or Client Mode         2       Scan       Scan nearby wireless network devices         3       Disconnection       Disconnect from current wireless network device from the list         4       Remove       Remove the selected wireless network device from the list         5       List of Wi-Fi Wireless<br>Network Device       Cincet to other Wi-Fi         5       List of Wi-Fi Wireless<br>Network Device       Support to connect to various wireless network devices         6       Device Name       Device name of wireless network         7       Connection Status       Display the wireless network device to which VZ4W is currently connecting. If connected, the corresponding field of said wireless device will display "Connected," otherwise it would stay blank         8       Encryption       The current encryption setting of the wireless network device                                                                                                    | •                  | MYSHER_5G                                                                                                    | 5G Connect WPA / WPA2                                                |  |  |  |  |  |
| No       Item       Function Descriptions         1       Wi-Fi Mode       Select Access Point or Client Mode         2       Scan       Scan nearby wireless network devices         3       Disconnection       Disconnect from current wireless network device         4       Remove       Remove the selected wireless network device from the list         5       List of Wi-Fi Wireless<br>Network Device<br>Names       Click the wireless device and the following image will be displayed.<br>Enter the password to connect to various wireless network devices         5       List of Wi-Fi Wireless<br>Network Device<br>Names       Connect to other Wi-Fi         6       Device Name       Device name of wireless network device to which VZ4W is currently<br>connecting. If connected, the corresponding field of said wireless<br>device will display "Connected," otherwise it would stay blank         8       Encryption       The current encryption setting of the wireless network device                                                                                                    |                    | MYSHER                                                                                                    | 2.4G Connect WPA / WPA2                                              |  |  |  |  |  |
| No       Item       Function Descriptions         1       Wi-Fi Mode       Select Access Point or Client Mode         2       Scan       Scan nearby wireless network devices         3       Disconnection       Disconnect from current wireless network devices         4       Remove       Remove the selected wireless network device from the list         5       List of Wi-Fi Wireless       Click the wireless device and the following image will be displayed.<br>Enter the password to connect to various wireless network devices         5       List of Wi-Fi Wireless       Connect to other Wi-Fi         Network Device       Password       Cancel         6       Device Name       Device name of wireless network device to which VZ4W is currently connecting. If connected, the corresponding field of said wireless device will display "Connected," otherwise it would stay blank         8       Encryption       The current encryption setting of the wireless network device                                                                                                    |                    | MSB test                                                                                                    | 2.4G Connect                                                         |  |  |  |  |  |
| No       Item       Function Descriptions         1       Wi-Fi Mode       Select Access Point or Client Mode         2       Scan       Scan nearby wireless network devices         3       Disconnection       Disconnect from current wireless network device         4       Remove       Remove the selected wireless network device from the list         6       List of Wi-Fi Wireless       Click the wireless network device         6       Device Name       Device name of wireless network         7       Connection Status       Display the wireless network device of said wireless         8       Encryption       The current encryption setting of the wireless network device                                                                                                    |                    | CHT7183                                                                                                    | 2.4G Connect WPA2                                                    |  |  |  |  |  |
| No         Item         Function Descriptions           1         Wi-Fi Mode         Select Access Point or Client Mode           2         Scan         Scan nearby wireless network devices           3         Disconnection         Disconnect from current wireless network device           4         Remove         Remove the selected wireless network device from the list           Click the wireless device and the following image will be displayed.<br>Enter the password to connect to various wireless network devices           5         List of Wi-Fi Wireless<br>Network Device<br>Names         Connect to other Wi-Fi           6         Device Name         Device name of wireless network           6         Device Name         Device name of wireless network device to which VZ4W is currently<br>connecting. If connected, the corresponding field of said wireless<br>device will display "Connected", otherwise it would stay blank           8         Encryption         The current encryption setting of the wireless network device                                                                                                    | -                  |                                                                                                    |                                                                      |  |  |  |  |  |
| No         Item         Function Descriptions           1         Wi-Fi Mode         Select Access Point or Client Mode           2         Scan         Scan nearby wireless network devices           3         Disconnection         Disconnect from current wireless network device           4         Remove         Remove the selected wireless network device from the list           5         List of Wi-Fi Wireless         Click the wireless device and the following image will be displayed. Enter the password to connect to various wireless network devices           5         List of Wi-Fi Wireless         Connect to other Wi-Fi           8         Every Names         Device name           6         Device Name         Device mame of wireless network device to which VZ4W is currently connecting. If connected, the corresponding field of said wireless device will display "Connected", otherwise it would stay blank           8         Encryption         The current encryption setting of the wireless network device                                                                                                    |                    |                                                                                                    |                                                                      |  |  |  |  |  |
| 1       Wi-Fi Mode       Select Access Point or Client Mode         2       Scan       Scan nearby wireless network devices         3       Disconnection       Disconnect from current wireless network device         4       Remove       Remove the selected wireless network device from the list         4       Remove       Remove the selected wireless network device from the list         5       List of Wi-Fi Wireless       Click the wireless device and the following image will be displayed.<br>Enter the password to connect to various wireless network devices         5       List of Wi-Fi Wireless       Connect to other Wi-Fi         * Network Device       *SSID       Mysher         * Password       *Cancel       Connect         6       Device Name       Device name of wireless network         7       Connection Status       Display the wireless network device to which VZ4W is currently connecting. If connected, the corresponding field of said wireless device will display "Connected", otherwise it would stay blank         8       Encryption       The current encryption setting of the wireless network device         9       Signal Status       Show the degree of the Wi-Fi signal                                                                                                    | No                 | Item                                                                                                    | Function Descriptions                                                |  |  |  |  |  |
| 2       Scan       Scan nearby wireless network devices         3       Disconnection       Disconnect from current wireless network device         4       Remove       Remove the selected wireless network device from the list         4       Remove       Remove the selected wireless network device from the list         5       List of Wi-Fi Wireless       Click the wireless device and the following image will be displayed.<br>Enter the password to connect to various wireless network devices         5       List of Wi-Fi Wireless       Connect to other Wi-Fi         * Network Device<br>Names       * SSID Mysher         * Password       * Cancel Connect         6       Device Name       Device name of wireless network         7       Connection Status       Display the wireless network device to which VZ4W is currently connecting. If connected, the corresponding field of said wireless device will display "Connected", otherwise it would stay blank         8       Encryption       The current encryption setting of the wireless network device         9       Signal Status       Show the degree of the Wi-Fi signal                                                                                                    | 1                  | Wi-Fi Mode                                                                                                    | Select Access Point or Client Mode                                   |  |  |  |  |  |
| 3       Disconnection       Disconnect from current wireless network device         4       Remove       Remove the selected wireless network device from the list         4       Remove       Remove the selected wireless network device from the list         5       List of Wi-Fi Wireless       Click the wireless device and the following image will be displayed.<br>Enter the password to connect to various wireless network devices         5       List of Wi-Fi Wireless       Connect to other Wi-Fi         * Network Device<br>Names       * SSID Mysher         6       Device Name       Device name of wireless network         6       Device Name       Device name of wireless network device to which VZ4W is currently connecting. If connected, the corresponding field of said wireless device will display "Connected", otherwise it would stay blank         7       Connection Status       The current encryption setting of the wireless network device         9       Signal Status       Show the degree of the Wi-Fi signal                                                                                                    | 2                  | Scan                                                                                                    | Scan nearby wireless network devices                                 |  |  |  |  |  |
| 4       Remove       Remove the selected wireless network device from the list         4       Remove       Remove the selected wireless network device from the list         5       List of Wi-Fi Wireless       Click the wireless device and the following image will be displayed.<br>Enter the password to connect to various wireless network devices         5       List of Wi-Fi Wireless       Connect to other Wi-Fi         8       Encryption       Device name of the wireless network device to which VZ4W is currently connected, the corresponding field of said wireless device will display "Connected", otherwise it would stay blank         8       Encryption       The current encryption setting of the wireless network device                                                                                                    | 3                  | Disconnection                                                                                                    | Disconnect from current wireless network device                      |  |  |  |  |  |
| 5       List of Wi-Fi Wireless<br>Network Device<br>Names       Click the wireless device and the following image will be displayed.<br>Enter the password to connect to various wireless network devices         5       List of Wi-Fi Wireless<br>Network Device<br>Names       Connect to other Wi-Fi         6       Device Name       Device name of wireless network         7       Connection Status       Display the wireless network device to which VZ4W is currently<br>connecting. If connected, the corresponding field of said wireless<br>device will display "Connected", otherwise it would stay blank         8       Encryption       The current encryption setting of the wireless network device         9       Signal Status       Show the degree of the Wi-Fi signal                                                                                                    | 4                  | Remove                                                                                                    | Remove the selected wireless network device from the list            |  |  |  |  |  |
| 5       List of Wi-Fi Wireless<br>Network Device<br>Names       Connect to other Wi-Fi         5       List of Wi-Fi Wireless<br>Network Device<br>Names       SSID         6       Device Name       Device name of wireless network         6       Device Name       Device name of wireless network         7       Connection Status       Display the wireless network device to which VZ4W is currently<br>connecting. If connected, the corresponding field of said wireless<br>device will display "Connected", otherwise it would stay blank         8       Encryption       The current encryption setting of the wireless network device         9       Signal Status       Show the degree of the Wi-Fi signal                                                                                                    |                    |                                                                                                    | Click the wireless device and the following image will be displayed. |  |  |  |  |  |
| 5List of Wi-Fi Wireless<br>Network Device<br>NamesConnect to other Wi-Fi<br>SID<br>Mysher5List of Wi-Fi Wireless<br>Network Device<br>NamesSID<br>Password6Device NameDevice name of wireless network6Device NameDevice name of wireless network7Connection StatusDisplay the wireless network device to which VZ4W is currently<br>connecting. If connected, the corresponding field of said wireless<br>device will display "Connected", otherwise it would stay blank8EncryptionThe current encryption setting of the wireless network device9Signal StatusShow the degree of the Wi-Fi signal                                                                                                    |                    |                                                                                                    | Enter the password to connect to various wireless network devices    |  |  |  |  |  |
| 5       List of Wi-Fi Wireless<br>Network Device<br>Names       SSID       Mysher         5       Network Device<br>Names       Password       Cancel         6       Device Name       Device name of wireless network         7       Connection Status       Display the wireless network device to which VZ4W is currently<br>connecting. If connected, the corresponding field of said wireless<br>device will display "Connected", otherwise it would stay blank         8       Encryption       The current encryption setting of the wireless network device         9       Signal Status       Show the degree of the Wi-Fi signal                                                                                                    |                    |                                                                                                    | Connect to other Wi-Fi                                               |  |  |  |  |  |
| 5List of Wi-Fi Wireless<br>Network Device<br>Names• SSID Mysher5Network Device<br>Names• Password • · · · · · · · · · · · · · · · · · ·                                                                                                    |                    |                                                                                                    |                                                                      |  |  |  |  |  |
| 5List of Wi-Fi Wireless<br>Network Device<br>NamesSIDMysher6Device NameDevice name of wireless network7Connection StatusDisplay the wireless network device to which VZ4W is currently<br>connecting. If connected, the corresponding field of said wireless<br>device will display "Connected", otherwise it would stay blank8EncryptionThe current encryption setting of the wireless network device9Signal StatusShow the degree of the Wi-Fi signal                                                                                                    |                    |                                                                                                    |                                                                      |  |  |  |  |  |
| 5       List of Wi-Fi Wireless<br>Network Device<br>Names       Password         5       Password       Cancel         6       Device Name       Device name of wireless network         6       Device Name       Device name of wireless network         7       Connection Status       Display the wireless network device to which VZ4W is currently connecting. If connected, the corresponding field of said wireless device will display "Connected", otherwise it would stay blank         8       Encryption       The current encryption setting of the wireless network device         9       Signal Status       Show the degree of the Wi-Fi signal                                                                                                    |                    |                                                                                                    | I SSID Muchar                                                        |  |  |  |  |  |
| 5       Network Device<br>Names       Password         6       Device Name       Device name of wireless network         6       Device Name       Device name of wireless network         7       Connection Status       Display the wireless network device to which VZ4W is currently connecting. If connected, the corresponding field of said wireless device will display "Connected", otherwise it would stay blank         8       Encryption       The current encryption setting of the wireless network device         9       Signal Status       Show the degree of the Wi-Fi signal                                                                                                    | _                  | List of Wi-Fi Wireless                                                                                                    | SSID Mysher                                                          |  |  |  |  |  |
| Names       Password         Image: Password       Image: Password         Cancel       Connect         Cancel       Connect         Connection Status       Display the wireless network device to which VZ4W is currently connecting. If connected, the corresponding field of said wireless device will display "Connected", otherwise it would stay blank         Encryption       The current encryption setting of the wireless network device         Signal Status       Show the degree of the Wi-Fi signal                                                                                                    | 5                  | Network Device                                                                                                    |                                                                      |  |  |  |  |  |
| 6       Device Name       Device name of wireless network         7       Connection Status       Display the wireless network device to which VZ4W is currently connecting. If connected, the corresponding field of said wireless device will display "Connected", otherwise it would stay blank         8       Encryption       The current encryption setting of the wireless network device         9       Signal Status       Show the degree of the Wi-Fi signal                                                                                                    |                    | Indifies                                                                                                    | * Password ·······                                                   |  |  |  |  |  |
| 6       Device Name       Device name of wireless network         7       Connection Status       Display the wireless network device to which VZ4W is currently connecting. If connected, the corresponding field of said wireless device will display "Connected", otherwise it would stay blank         8       Encryption       The current encryption setting of the wireless network device         9       Signal Status       Show the degree of the Wi-Fi signal                                                                                                    |                    |                                                                                                    |                                                                      |  |  |  |  |  |
| 6Device NameDevice name of wireless network7Connection StatusDisplay the wireless network device to which VZ4W is currently<br>connecting. If connected, the corresponding field of said wireless<br>device will display "Connected", otherwise it would stay blank8EncryptionThe current encryption setting of the wireless network device9Signal StatusShow the degree of the Wi-Fi signal                                                                                                    |                    |                                                                                                    |                                                                      |  |  |  |  |  |
| 6       Device Name       Device name of wireless network         7       Connection Status       Display the wireless network device to which VZ4W is currently connecting. If connected, the corresponding field of said wireless device will display "Connected", otherwise it would stay blank         8       Encryption       The current encryption setting of the wireless network device         9       Signal Status       Show the degree of the Wi-Fi signal                                                                                                    |                    |                                                                                                    |                                                                      |  |  |  |  |  |
| 6       Device Name       Device name of wireless network         7       Connection Status       Display the wireless network device to which VZ4W is currently connecting. If connected, the corresponding field of said wireless device will display "Connected", otherwise it would stay blank         8       Encryption       The current encryption setting of the wireless network device         9       Signal Status       Show the degree of the Wi-Fi signal                                                                                                    |                    |                                                                                                    | Canaal                                                               |  |  |  |  |  |
| 6       Device Name       Device name of wireless network         7       Connection Status       Display the wireless network device to which VZ4W is currently connecting. If connected, the corresponding field of said wireless device will display "Connected", otherwise it would stay blank         8       Encryption       The current encryption setting of the wireless network device         9       Signal Status       Show the degree of the Wi-Fi signal                                                                                                    |                    |                                                                                                    | Cancel                                                               |  |  |  |  |  |
| o       Device name of wireless network         7       Connection Status       Display the wireless network device to which VZ4W is currently connecting. If connected, the corresponding field of said wireless device will display "Connected", otherwise it would stay blank         8       Encryption       The current encryption setting of the wireless network device         9       Signal Status       Show the degree of the Wi-Fi signal                                                                                                    | 6                  | Device Name                                                                                                    | Device name of wireless network                                      |  |  |  |  |  |
| <ul> <li>7 Connection Status</li> <li>8 Encryption</li> <li>9 Signal Status</li> <li>Display the wireless network device to which VZ4W is currently connecting. If connected, the corresponding field of said wireless device will display "Connected", otherwise it would stay blank</li> </ul>                                                                                                    | U                  |                                                                                                    |                                                                      |  |  |  |  |  |
| 7       Connection Status       connecting. If connected, the corresponding field of said wireless device will display "Connected", otherwise it would stay blank         8       Encryption       The current encryption setting of the wireless network device         9       Signal Status       Show the degree of the Wi-Fi signal                                                                                                    | _                  |                                                                                                    | Display the wireless network device to which VZ4W is currently       |  |  |  |  |  |
| aevice will display "Connected", otherwise it would stay blank         8       Encryption         9       Signal Status    Show the degree of the Wi-Fi signal                                                                                                    | 7                  | Connection Status                                                                                                    | connecting. If connected, the corresponding field of said wireless   |  |  |  |  |  |
| 8     Encryption     The current encryption setting of the wireless network device       9     Signal Status     Show the degree of the Wi-Fi signal                                                                                                    |                    |                                                                                                    | device will display "Connected", otherwise it would stay blank       |  |  |  |  |  |
| 9 Signal Status Show the degree of the Wi-Fi signal                                                                                                    | 8                  | Encryption                                                                                                    | The current encryption setting of the wireless network device        |  |  |  |  |  |
|                                                                                                    | 9                  | Signal Status                                                                                                    | Show the degree of the Wi-Fi signal                                  |  |  |  |  |  |

٦

## 6. System Network Information

|          | Network     |                         |                                                                                                    |
|----------|-------------|-------------------------|----------------------------------------------------------------------------------------------------|
|          | v           | Vi-Fi Mode Client       | Modify                                                                                                    |
|          | IP A        | ssignment DHCP          |                                                                                                    |
| ŵ        | 1           | P Address 192.168.31.77 |                                                                                                    |
| E<br>R   | Network     | bnet Mask 255.255.255.0 |                                                                                                    |
| <b>.</b> |             | Gateway 192.168.31.1    |                                                                                                    |
| 0        | Primary D   | NS Server 192.168.31.1  |                                                                                                    |
|          | Secondary D | NS Server               |                                                                                                    |
|          |             | Save                    | ncel                                                                                                    |
|          |             |                         |                                                                                                    |
|          |             |                         |                                                                                                    |
|          | No          | Item                    | Function Descriptions                                                                                                    |
|          | 1           | Network                 | The network setting of this VZ4W device.<br>When the DHCP function is closed, click edit to enter edit mode<br>and change the network setting. |

#### 7. Maintenance

|    | Maintenance                                                                                   |                                                                                       |
|----|-----------------------------------------------------------------------------------------------|---------------------------------------------------------------------------------------|
|    | Operation Factor<br>1<br>Current software version V4010<br>Upgrade file path Choos<br>Start U | Reset   2   3   See File   4   Jpdate   5                                             |
| No | Item                                                                                          | Function Descriptions                                                                 |
| 1  | Reset to the default value                                                                    | Select the reset button to resume the factory default setting as the web page setting |
| 2  | Reboot                                                                                        | Click the reboot button and reboot the device                                         |
| 3  | Current Firmware version                                                                      | Display current firmware version                                                      |
| 4  | Upgrade file path                                                                             | Choose firmware *.bin file                                                            |
| 5  | Start Update                                                                                  | Click and start update the firmware                                                   |

### 8. User Account

|          | \Xi Device | e and Account       |                                                      |  |
|----------|------------|---------------------|------------------------------------------------------|--|
|          | * Device N | Name VZ4W_5G_46D0D9 |                                                      |  |
| Þ        | * User N   | Name admin          |                                                      |  |
| (;·      | * D        |                     |                                                      |  |
| ŧΞ       | Pass       | word                | ·····                                                |  |
| Ŕ        |            | Save Cancel         |                                                      |  |
| <b>.</b> |            |                     |                                                      |  |
| Ð        |            |                     |                                                      |  |
|          |            |                     |                                                      |  |
| 1        | No         | Item                | Function Descriptions                                |  |
|          | 1 D        | evice Name          | Allow modify the Device Name                         |  |
|          | 2 U        | ser Name            | Allow modify the user login account (default: admin) |  |
|          | 3 P        | assword             | Allow modify the login password (default: 9999)      |  |
|          | 4 S        | ave                 | Save and change the wireless network settings        |  |
|          | 5 C        | ancel               | Cancel without saving                                |  |

Launch VisualCam software and select the connection mode to "WiFi STA (Client Mode) Connection". Device name will show in the device list.

| ¯_ ∨i        | isualizer | Split Screen   | 🔊 Whiteboard  |                   | VIISAN VisualCam                        |
|--------------|-----------|----------------|---------------|-------------------|-----------------------------------------|
| ≗            |           |                |               |                   |                                         |
| STA          | _         | The followi    | ng devices    | were found:       | ×                                       |
|              |           | Device Name    | IP            | Mac Address       | 100000000000000000000000000000000000000 |
|              |           | VZ4W_5G_46D0D9 | 192.168.31.55 | 22-0d-b0-46-d0-d9 |                                         |
|              |           |                |               |                   | A CONTRACTOR OF THE OWNER               |
|              |           |                |               |                   |                                         |
|              |           |                |               |                   |                                         |
|              |           |                |               |                   |                                         |
| _m           |           |                |               |                   |                                         |
|              |           |                |               |                   |                                         |
|              | 8         |                |               |                   |                                         |
| <u>n</u>     |           |                |               | Confirm           |                                         |
| $\mathbf{T}$ | 1         |                |               |                   |                                         |

### 9. About

|    | About                                                     |        |                    |                                                     | <u> </u> |
|----|-----------------------------------------------------------|--------|--------------------|-----------------------------------------------------|----------|
|    |                                                           |        |                    |                                                     |          |
| ₽  |                                                           |        |                    |                                                     |          |
| (ŀ |                                                           |        |                    |                                                     |          |
| E  |                                                           |        | 4K Document Camera |                                                     |          |
| Ŗ  |                                                           |        |                    |                                                     |          |
| *  |                                                           |        | 1                  |                                                     |          |
| 0  |                                                           |        |                    |                                                     |          |
|    |                                                           |        |                    |                                                     |          |
|    | Finnware Version: V4010<br>MAC Address: 22-0D-B0-46-D0-D9 |        |                    |                                                     |          |
|    | No Item                                                   |        | Item               | Function Descriptions                               |          |
|    | 1                                                         | Polata | d Information      | Display information about the manufacturing of this |          |
| I  |                                                           |        |                    | device                                              |          |